## Facebook Privacy Settings <u>www.bridgingapps.org</u>

1). Open your Facebook app. Click on the "More" button in the bottom right corner of the screen.

2). Click on the word "Settings"

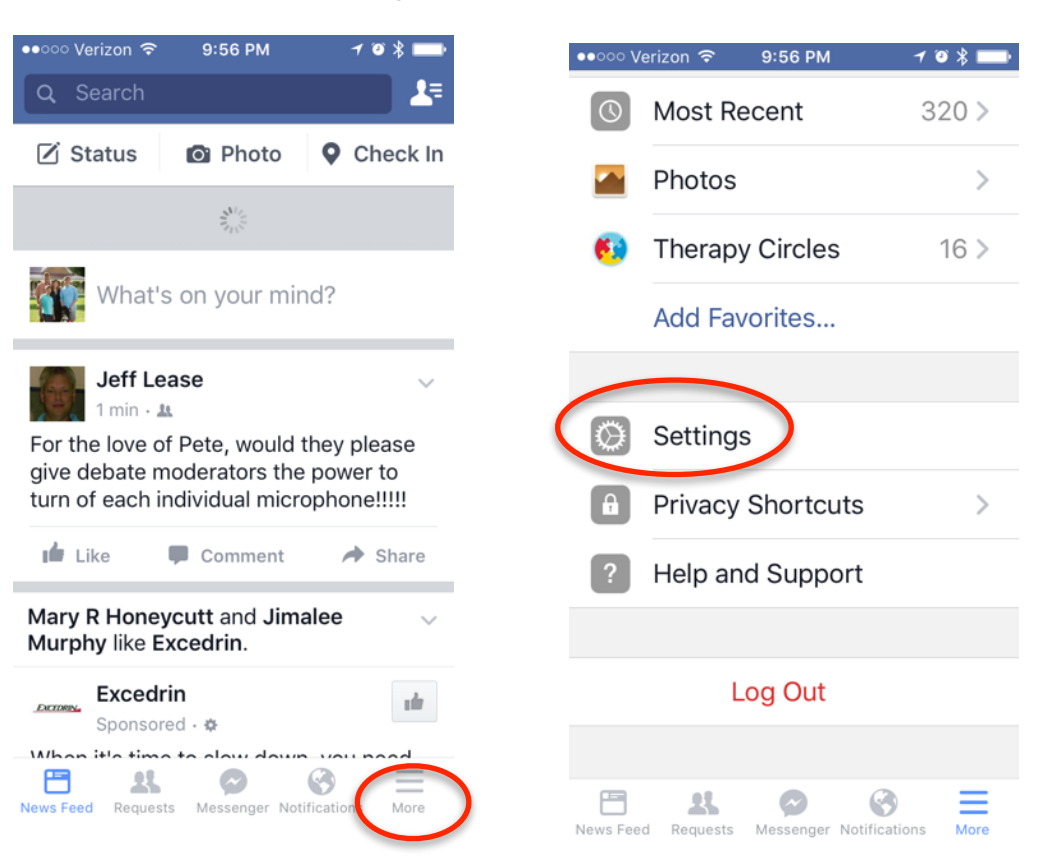

3). Click on Account Settings. Then click on Privacy. Change each setting in "Who Can See My Stuff", "Who Can Contact Me", and "Who Can Look Me Up" to reflect the level of privacy you desire.

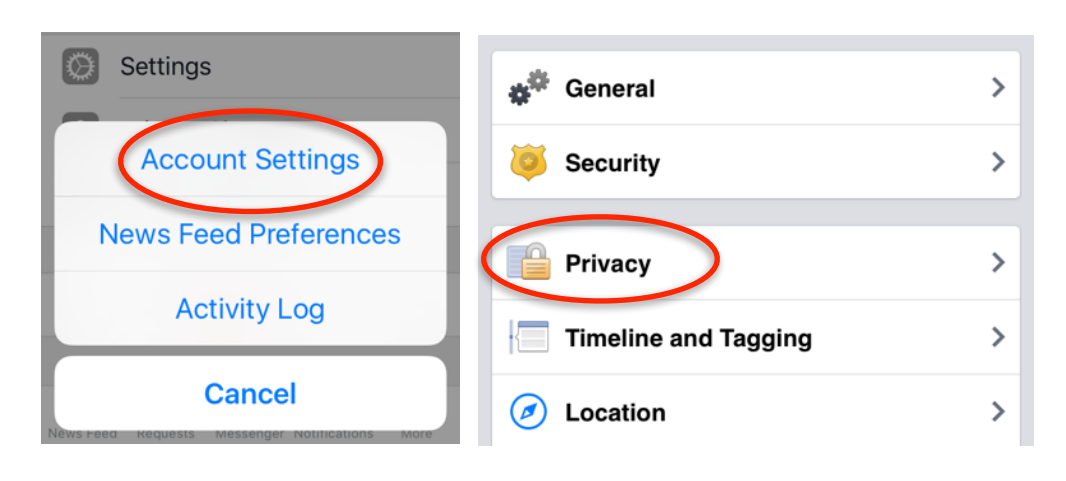

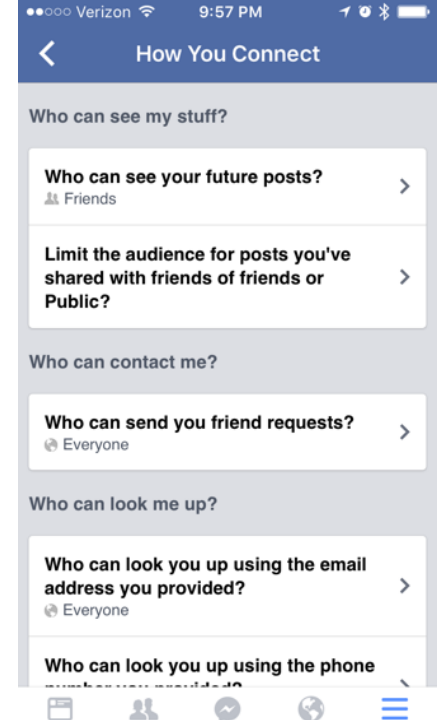

News Feed Requests Messenger Notifications